## How to file your Annual Report and pay your Franchise Taxes

## Step 1:

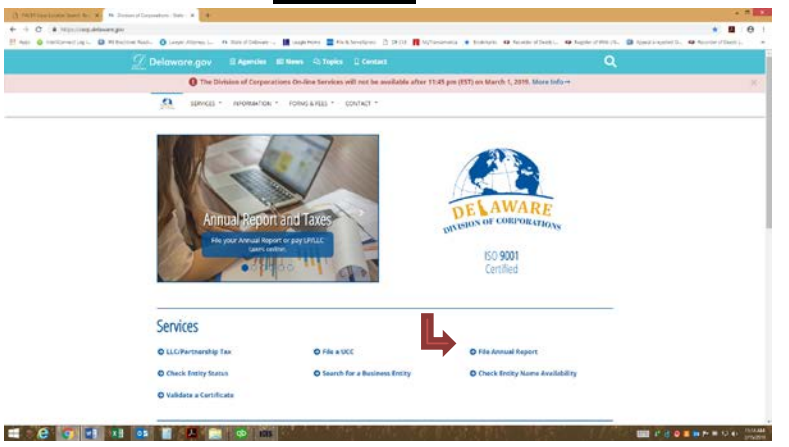

First go to <u>www.corp.delaware.gov</u>. Then click on File Annual Report.

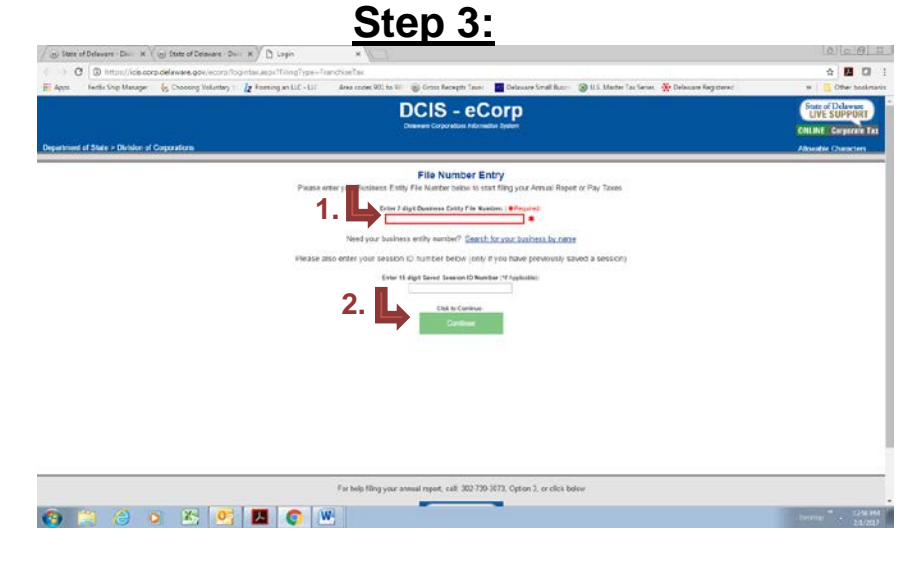

Enter your company file number and click continue. Or if previously started a session, enter the Saved Session ID # & click continue

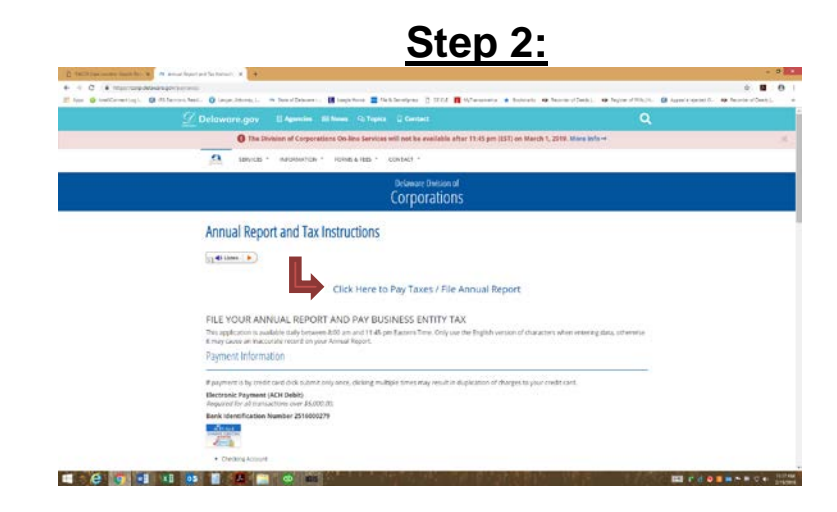

Click on Click Here to Pay Taxes/File Annual Report

Stepp 4: Construction of the second of the second of the

Click on your **2023 File Annual Report** (current year taxes that are due) to file this year's report and pay the franchise taxes.

The only time you would have to click on the 2022 (or previous year annual report) would be if there was a mistake, you had to make some type of changes to it or it had not been paid previously.

| tate of Delaware - Divis X V (w) S<br>C () https://icis.corp.del<br>s FedDs Ship Manager - § | State of Delaware - Divis X<br>aware.gov/ecorp/Franchise<br>Choosing Voluntary S /2 Fon                                                                                                    | ) FranchiseTaxFiling X<br>cv/Filing.aspx<br>ing an LLC - LLC Area codes 901 to 9                                                                                                    | 🗉 🛞 Gross Receipts Taxes - 📕 Delaware So                                                                                                    | nall Busin: 🧐 U.S. Master Tax S                 | eries 🛛 🔆 Delaware Registered i                                                                                                    | 요                                                                                                    |
|----------------------------------------------------------------------------------------------|----------------------------------------------------------------------------------------------------|----------------------------------------------------------------------------------------------------|----------------------------------------------------------------------------------------------------|-------------------------------------------------|----------------------------------------------------------------------------------------------------|----------------------------------------------------------------------------------------------------|
| ment of State > Division of Corps                                                            | rations                                                                                                    |                                                                                                    | DCIS - eCorp<br>Delaware Corporations Information System                                                                                                    |                                                 |                                                                                                    | State of Delaware<br>LIVE SUPPOR<br>ONLINE Corporate<br>Allowable Character                                                                                                    |
| oard > Piler                                                                                 |                                                                                                    | 20                                                                                                    | 16 Annual Franchise Tax Report                                                                                                    |                                                 |                                                                                                    |                                                                                                    |
|                                                                                              |                                                                                                    | Penalty and i                                                                                                    | nterest will be charged if completed after Ma                                                                                                    | rch 1st.                                        |                                                                                                    |                                                                                                    |
| Cr<br>P Fed<br>Inv                                                                           | File Number: 550002<br>orporation Name: DE INCC<br>eral Employer Id:<br>corporation Date: 08/01/20                                                                                                    | Agent Namber<br>IPORATORS, INC. Agent Mame<br>Address<br>7<br>City<br>State<br>Zip Code                                                                                                    | 9019356<br>DELAWARE REGISTERED AGENTS AN<br>19 KRIS CT<br>NEWARK<br>DE<br>19702                                                                                                    | D INCORPORATORS, L.L.C.                         | Franchise Tax: S<br>Penalty: 3<br>1.55 Monthy Interest: 3<br>Annual Filing Fee: 5<br>Previous Credit/Balance: 3<br>Prepaid Quartety Payments: 5<br>Amount Due: 3                                                                                                    | 175.00<br>0.00<br>0.00<br>0.00<br>0.00<br>0.00<br>0.00<br>0.00                                                                                                    |
|                                                                                              |                                                                                                    |                                                                                                    | Required Fields *                                                                                                    |                                                 |                                                                                                    |                                                                                                    |
| Stock Information                                                                            | End Date                                                                                                    |                                                                                                    |                                                                                                    | Stock Details                                   |                                                                                                    |                                                                                                    |
| 8/1/2007                                                                                     |                                                                                                    | Designa<br>COMMON                                                                                                    | tion/Stock Class                                                                                                    | No.                                             | Of Shares                                                                                                    | Par Value/Share                                                                                                    |
| End Date of Fiscal Year                                                                      |                                                                                                    | 12/31/2016 • # aweb0//yyyy                                                                                                    |                                                                                                    |                                                 |                                                                                                    |                                                                                                    |
|                                                                                              |                                                                                                    | From Date:                                                                                                    | (MM/DD/YYY) To Date:                                                                                                    |                                                 | MM00/1111)                                                                                                    |                                                                                                    |
|                                                                                              | C D INTRUMUES CONTRACTOR     Cardo Sing Managere     Cardo Sing Managere     Sing Cardo Sing Managere     Cardo Sing Cardo Sing | Comparison of the set of the set of the | Comparison constrained provide one of the part of the part of | Marrison and and and and and and and and and an | Concernational and entropy of the concernation of the concernation of the concern | A constraint of spectration of reference reference refere |

- 1. Double check that the stock information is correct. If you need to add or change the stock information a recalculate tax button with display to recalculate the tax amount owed.
- 2. Enter the end date of the fiscal year.
- 3. Dates of Inactivity: If there was any time throughout the year the company was inactive please add the date span in.

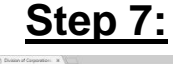

| 0    | <ol> <li>O https://doi.org</li> </ol> | publicate.gov/comp/fr                                | ratabase Lasy Topyroant aupo                                   |                                                                          |                                                                              |                                                                                                  | x 🖬 🖬                                      |
|------|---------------------------------------|------------------------------------------------------|----------------------------------------------------------------|--------------------------------------------------------------------------|------------------------------------------------------------------------------|--------------------------------------------------------------------------------------------------|--------------------------------------------|
|      | Feel5 Ship Manager                    | (g Choosing Voluntary                                | Az Forming an U.C LLC                                          | Ama codes \$12 to 10 @ Ge                                                | os Receipto Taxes 📑 Defensee Sim                                             | el Bon 🔞 U.S. Hater Tei Sovio 😤 Delavare Registo                                                 | e/ = 🧧 Other bookmark                      |
|      |                                       |                                                      |                                                                |                                                                          |                                                                              |                                                                                                  |                                            |
|      |                                       |                                                      |                                                                | The Ball of                                                              | 412525                                                                       |                                                                                                  |                                            |
|      |                                       |                                                      |                                                                | Restored Taxas                                                           | Checklon Savines Account (Cal)                                               |                                                                                                  |                                            |
|      |                                       |                                                      |                                                                | - Hereiter                                                               |                                                                              |                                                                                                  |                                            |
|      |                                       |                                                      |                                                                | Account to                                                               | formation and Dilling Address                                                |                                                                                                  |                                            |
|      | Access Type:                          | ursonal Checking                                     |                                                                |                                                                          |                                                                              |                                                                                                  |                                            |
|      | First No.                             | mér [                                                |                                                                | Last Normet                                                              | •                                                                            |                                                                                                  |                                            |
|      | Exuting Name                          | bet:                                                 |                                                                | Coefern Routing Number:                                                  |                                                                              |                                                                                                  |                                            |
|      | AccountNum                            | ber                                                  |                                                                | Coeffirm Ascount Shanbers                                                | •                                                                            |                                                                                                  |                                            |
|      | Account Holder A                      | Addresse                                             |                                                                |                                                                          |                                                                              |                                                                                                  |                                            |
|      | Malley Address                        | 100                                                  |                                                                |                                                                          |                                                                              |                                                                                                  |                                            |
|      | Addres                                | sa2:                                                 |                                                                |                                                                          |                                                                              |                                                                                                  |                                            |
|      |                                       | Dily:                                                |                                                                | Shell                                                                    | ic (Select State + )                                                         | •                                                                                                |                                            |
|      | Poetal C                              | ode:                                                 |                                                                | Causing                                                                  | UNITED STATES +                                                              | •                                                                                                |                                            |
|      | Phone M                               | fanber: -                                            | •                                                              |                                                                          | Enek                                                                         | •                                                                                                |                                            |
|      | By checking the apatent. If any       | ha box, you authorize an<br>of your payments are rel | electronic debit from your ch<br>furned unpeld, you will be ch | woking account that will be proce<br>signal a returned dans fee up to it | eased through the regular banking<br>in maximum allowed by law               |                                                                                                  |                                            |
|      | To ext without mit                    | horizing, click Cancel -Or                           | soliciting Cancel, please be                                   | mare that your will be logged out                                        | of the system.                                                               |                                                                                                  |                                            |
|      | State's relay days                    | free of \$5.0                                        |                                                                |                                                                          |                                                                              |                                                                                                  |                                            |
|      | The application doe                   | es est store your payrseet                           | t information.                                                 |                                                                          |                                                                              |                                                                                                  |                                            |
|      |                                       |                                                      |                                                                | Salest Save                                                              | ferror and Call Gauge                                                        | East                                                                                             |                                            |
| rta: | nt Note: Once you click               | k salimit, il may take a f                           | issues or have any ques-                                       | ar request. Please do NOT re-<br>tos whether your request was            | really pour ecrosers or hit the back to<br>successful, pinose contact the Di | lation in your browsst. Soing so may result in dupli<br>inision of Corporations at 302-735-3873. | rate payments. If you experience technical |
|      | 100 (A)                               | 1 (M) (M)                                            |                                                                |                                                                          |                                                                              |                                                                                                  | -                                          |

Payment screen just click on how you would like to pay and fill out the information. Once you hit submit only hit it once and wait a few minutes, it will bring you to a page where you can print or email yourself a confirmation.

|                                      | State of Delawar                                                                   | e - Divisi 🗙 🗸 🌚 State of Delay                                                                                                    | vare - Divis 🗙 🗡 🗅 FranchiseT                | wFiling ×            |                                                 |                                                                |                            |                               | 806                                                |  |
|--------------------------------------|------------------------------------------------------------------------------------|----------------------------------------------------------------------------------------------------|----------------------------------------------|----------------------|-------------------------------------------------|----------------------------------------------------------------|----------------------------|-------------------------------|----------------------------------------------------|--|
| ÷                                    | → C 🛈 h                                                                            | ttps://icis.corp.delaware.gov/                                                                                                    | ecorp/FranchiseTax/Filing.asp                | x                    |                                                 |                                                                |                            |                               | ☆ 🍒                                                |  |
| III A                                | pps FedEx S                                                                        | hip Manager - 😽 Choosing Vo                                                                                                    | luntary S 🛛 🔏 Forming an LLC - I             | LC Area codes §      | 901 to 98 🛞 Gros                                | Receipts Taxes 🔹 🚾 Delaws                                      | are Small Busine 🔞 U.S. M  | ister Tax Series 🛛 🔆 Delaware | Registered / 🛛 👋 🛄 Other bo                        |  |
|                                      | • Principal                                                                        | Place of Business                                                                                                    | of Business                                  |                      |                                                 |                                                                |                            |                               |                                                    |  |
|                                      | Non-US<br>Address                                                                  | Street Address #<br>(Do not use P.O. Box)                                                                                                    | City 🛊                                       | State 🛊              | Zip Code 🗰                                      | Country 🛊                                                      | Phone/Ext. 🛊               | E-Mail Addre                  |                                                    |  |
|                                      |                                                                                    |                                                                                                    | j                                            | Select State         | •                                               | UNITED STATES *                                                |                            |                               |                                                    |  |
|                                      | Officer In                                                                         | formation                                                                                                    |                                              |                      |                                                 |                                                                |                            |                               |                                                    |  |
|                                      | If the corporation has no efficies check here                                      |                                                                                                    |                                              |                      |                                                 |                                                                |                            |                               |                                                    |  |
|                                      | First                                                                              | Name * Middle<br>Name                                                                                                    | Last Name 🛊                                  | Title 🛊 🕺            | on-US Stri<br>ddress (Do                        | not use P.O. Box)                                              | City 🛊                     | State * Zip                   | Code Country *                                     |  |
|                                      |                                                                                    |                                                                                                    |                                              |                      | 0                                               |                                                                |                            | Select State *                | UNITED STATES V                                    |  |
| Π.                                   | Title 8 Chapte                                                                     | This & Chapter 5 § 502(a)(4) states that the Annual Report must contain "The names and addresses of <u>all</u> the directors as of the filing date of the report" |                                              |                      |                                                 |                                                                |                            |                               |                                                    |  |
| Enter Total Number of Directors: 0 * |                                                                                    |                                                                                                    |                                              |                      |                                                 |                                                                |                            |                               |                                                    |  |
|                                      | Enter Directors Info or Browse for PDF Upload PDF File size should not exceed 4 MB |                                                                                                    |                                              |                      |                                                 |                                                                |                            |                               |                                                    |  |
| Ľ                                    |                                                                                    |                                                                                                    |                                              |                      |                                                 | Authorization                                                  |                            |                               |                                                    |  |
| ų                                    |                                                                                    |                                                                                                    | _                                            |                      |                                                 |                                                                |                            |                               |                                                    |  |
| ų                                    | Terms & Con                                                                        | ditions:                                                                                                    |                                              |                      |                                                 |                                                                |                            |                               |                                                    |  |
| ų                                    | Terms & Con<br>NOTICE: Pure<br>guilty of perjur                                    | ditions:<br>want to 8 Del. C. § 502(b), "If a<br>y."                                                                                                    | my officer or director of                    | stion required to ma | ike an annual franci                            | ise tax report to the Secret                                   | ary of State shall knowing | ly make any false statemen    | t in the report, such officer or director shall be |  |
| ц,                                   | Terms & Con<br>NOTICE: Purs<br>guilty of perjur<br>I certify that I                | ditions:<br>want to 8 Del. C. § 502(b), '1f a<br>y."<br>have read the Terms and Cond                                                                              | In y afficer or director of .                | 5.                   | ike an annual franci                            | ise tax report to the Secret                                   | ary of State shall knowing | y make any false statemen     | t in the report, such officer or director shall be |  |
| 4                                    | Terms & Con<br>NOTICE: Purs<br>guilty of perjur<br>I certify that I<br>Date        | ditions:<br>want to 8 Del. C. § 502(b), "If a<br>y."<br>have read the Terms and Cond<br>First Name *                                                              | Iny officer or director of strength<br>Kions | ation aquired to ma  | ike an annual franci<br>tile # Non-US<br>Addres | sise tax report to the Secret Street Address (Do not use RO. B | ary of State shall knowing | y make any false statemen     | t in the report, such officer or director shall be |  |

- 1. Principal Place of Business: is the address information where the <u>actual</u> company is located.
- 2. Officer Information: Please fill out the officer information if there are no officers please click the box right under it that states no officer.
- 3. Directors Information: Please enter the number of directors in the box. Then click on Enter Directors Info tab and a box will appear.
- 4. Enter Directors Info: Please enter Name, Address, and Country for each director listed.
- 5. Terms & Conditions: Please check the box that you understand the terms & conditions. Then enter todays date, your name and address information.